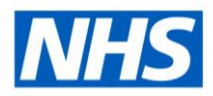

# **ESR Business Intelligence**

## **Conditional Formatting**

#### Introduction

In tables, pivot tables and graphs conditional formatting helps direct attention to a data element if it meets a certain condition. The format of items such as cells and text in tables or bars and pies in graphs can be changed to highlights data to the user.

### Adding Conditional Formatting to a Column

Conditional formatting can be applied directly to a column in order to alter the format of that column based on set criteria. To apply conditional formatting to a column:

| Step | Screen                                                                                                    | Description                                                                                                    |  |
|------|----------------------------------------------------------------------------------------------------|----------------------------------------------------------------------------------------------------|--|
| 1    | Time Absence Facts       Month 🗮 🖪 Absence Days 🗮                                                                                                    | Select the required columns in the Criteria tab                                                                                                    |  |
| 2    | Absence Facts     Absence Days     Image: Sort image: Sort image: Sort | Select Column Properties from the column options                                                                                                    |  |
| 3    | Style Column Format Data Format Conditional Format   Add Condition > Month   Absence Days                                                                                                    | Select the Conditional Format tab<br>from the Column Properties<br>window and click 'Add Condition'.<br>Select the column that the<br>condition is to be based on. |  |

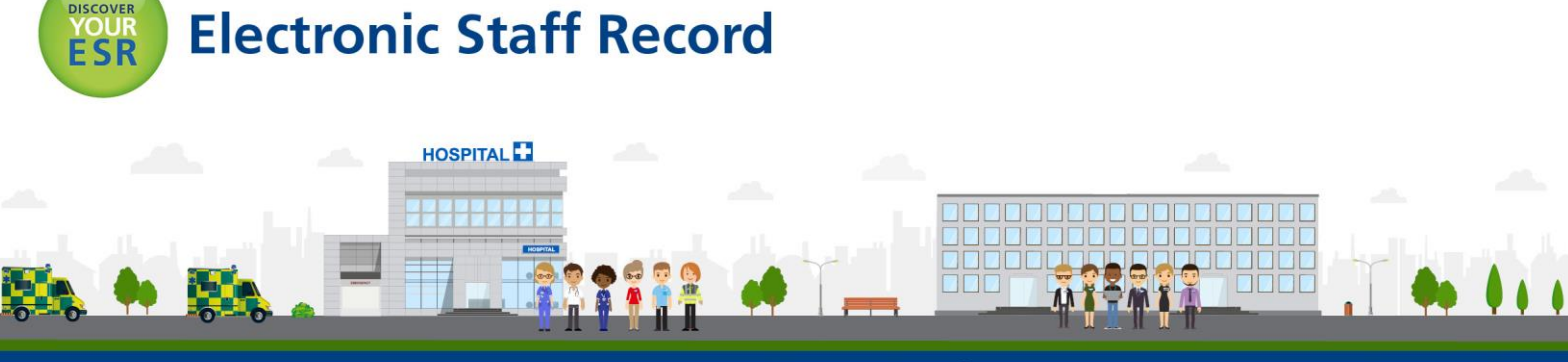

|   | Edit Condition                                                                                             |                                                                                                    |
|---|----------------------------------------------------------------------------------------------------|----------------------------------------------------------------------------------------------------|
| 4 | Column   Absence Days     Operator   is equal to / is in     Value   31     Add More Options v   Clear All | Enter the parameters of the new<br>condition. In the example we have<br>selected where the column<br>Absence Days equals a value of 31 |
|   | Help OK Cancel                                                                                             |                                                                                                    |
|   | Table                                                                                                    | Enter the formatting options as<br>required and click OK. Go to the<br>results tab and the formatting will                             |
| 5 | Month Absence Days                                                                                         | appear where the criteria is met. In                                                                                                   |
|   | 2010 / 10 27.0                                                                                             | the example we have changed the                                                                                                    |
|   | 2010 / 11 30.0                                                                                             | cell colour to red and the font                                                                                                    |
|   | 2010 / 12 31.0                                                                                             | colour to white where the value                                                                                                    |
|   |                                                                                                    | equals 31.                                                                                                    |

Note: The format of the data can also be changed along with the style using the Data Format tab Style Data Format when in the Edit Format window.

#### Adding Conditional Formatting to a Graph

Conditional Formatting can be added to a graph to alter the style of the graph based on set criteria. To add conditional formatting to a graph:

| Step | Screen                                                                   | Description                                                                                                    |
|------|--------------------------------------------------------------------------|----------------------------------------------------------------------------------------------------|
| 1    | Absence Days                                                             | Under the Results<br>tab, add a graph<br>view to the<br>compound layout<br>and click on the<br>icon to open the<br>Edit View. |
| 2    | General Style Scale Titles and Labels                                    | Click on the<br>icon on the upper<br>toolbar to open the<br>graph properties<br>window and select<br>the Style tab            |
| 3    | Graph Data<br>Style Default 💌 Style and Conditional Formatting 🔯<br>🔲 3D | The style of the graph can be altered under this                                                                              |

|   |                                                                                                    | tab. Click on the<br>icon to open the<br>style and<br>conditional<br>formatting window                                                                                                    |
|---|----------------------------------------------------------------------------------------------------|----------------------------------------------------------------------------------------------------|
| 4 | Style and Conditional Formatting     Style Formatting     Conditional Formatting     Absence Days     Month     No conditional formats applied | Select the<br>Conditional<br>Formatting tab,<br>select the column<br>the format is to be<br>applied against and<br>click 'Add<br>Conditional Format'<br>to select the<br>column the<br>condition is to be<br>based on. |
| 5 | New Condition     Column   Absence Days     Operator   is equal to / is in     Value   31     Add More Options v   Clear All                   | Setup the<br>parameters of the<br>condition in the<br>New Condition<br>window. In the<br>example we have<br>selected where<br>Absence Days<br>equals 31.                                                               |
| 6 | 1 Absence Days is equal to / is in 31 🥢 🗾 🏾 🗙                                                                                                  | Change the bar<br>colour using the<br>selector and<br>click Ok until you<br>return to the edit<br>view. Click Done<br>and return to the<br>compound layout.                                                            |
| 7 | Crach<br>Absence Days                                                                                                    | The graph will now<br>reflect the<br>conditional<br>formatting setup<br>against it. In the<br>example the two<br>bars showing the<br>value 31 have been<br>changed to red.                                             |

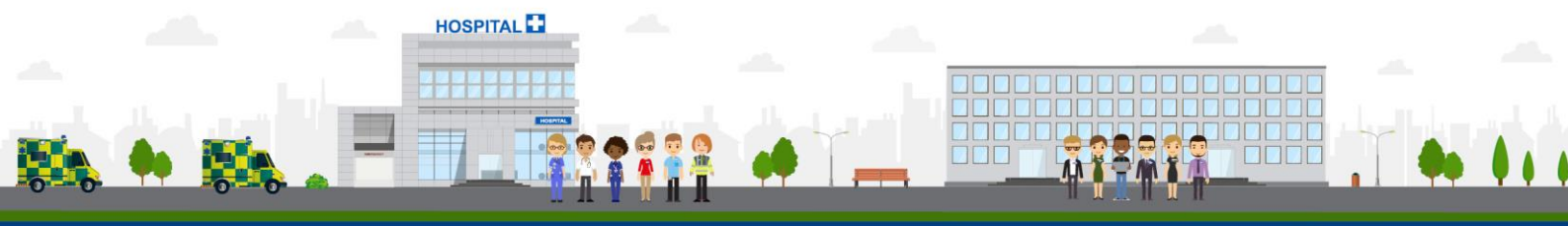

ESR - A Workforce Service delivered by the NHSBSA